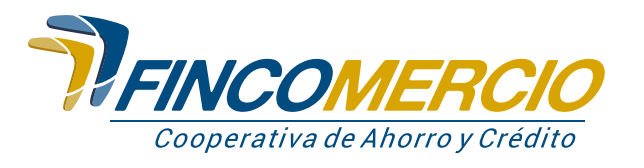

## Activa tu tarjeta débito

Desde el Portal Transaccional de Fincomercio podrás activar tu Tarjeta Débito Visa, es muy fácil tan solo con los siguientes pasos:

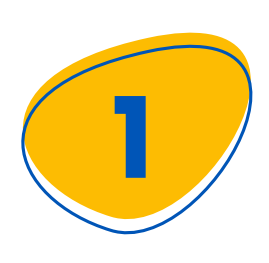

Ingresa a nuestra página www.fincomercio.com, ubica en el menú principal "Portal Transaccional" y haz clic en la opción "Asociado".

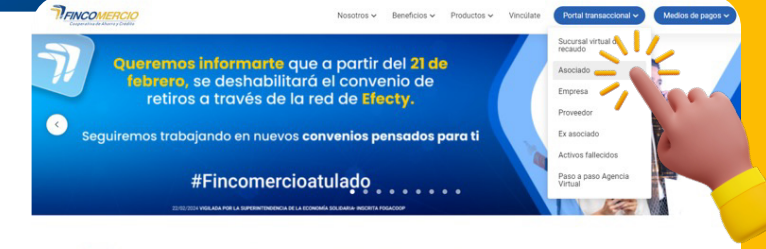

## **Portal Transaccional**

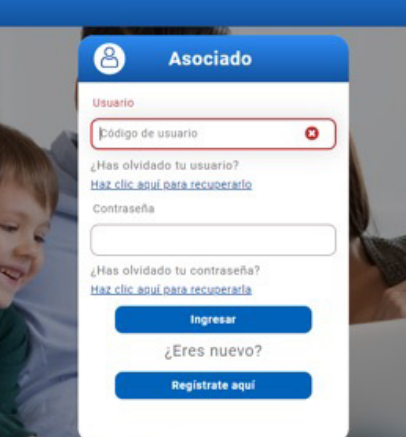

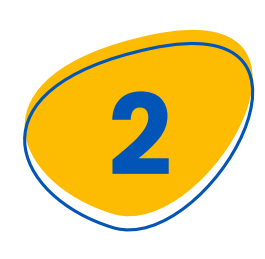

Luego ingresa tu usuario y contraseña. Si no te encuentras registrado selecciona, "Regístrate aquí" y diligencia los datos solicitados.

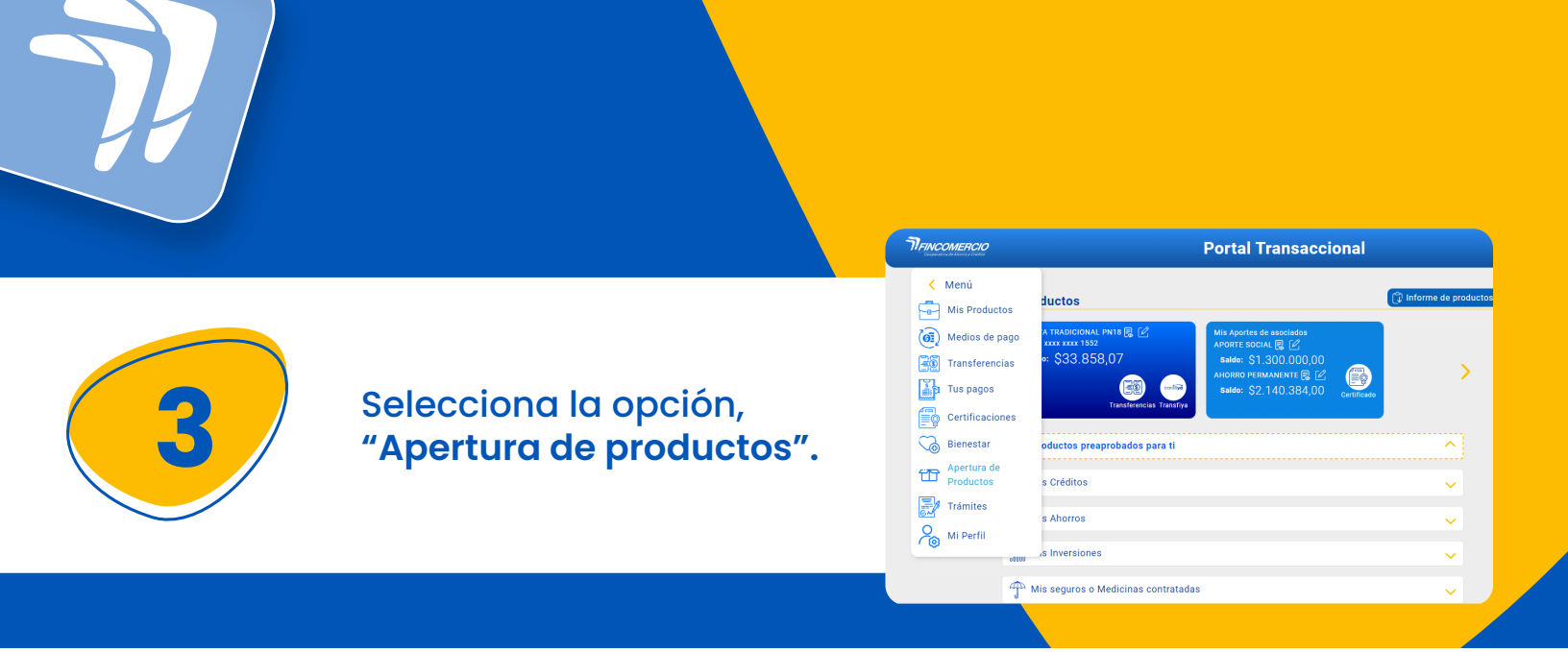

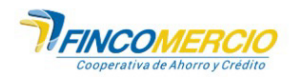

🗙 Cancelar 🛛 Continuar 🕨

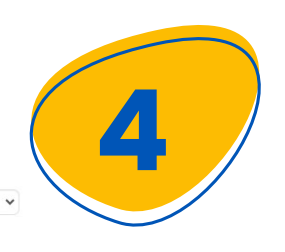

En la siguiente ventana selecciona tu cuenta, **"Ahorro Vista Tradicional"** luego registra los 16 números de tu tarjeta débito y da clic en **"Continuar"**.

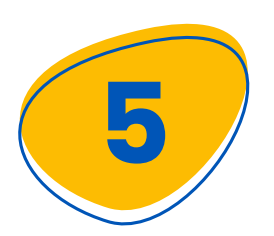

Cuentas Disponibles

Número Tarjeta

477170115XXX1743

VISTA TRADICIONAL PN18 # \*\*\*\*1552

Por favor ingresa el número de tarjeta asignado

Seguidamente, en la ventana emergente de aviso da clic en, "Aceptar" para confirmar la asignación de la tarjeta.

|              | <b>PFINCOME</b><br>Cooperativa de Ahorri                | <b>RCIO</b><br>o y Crédito |           |
|--------------|---------------------------------------------------------|----------------------------|-----------|
|              | Confirmar Asignación Tarjeta                            |                            | ×         |
|              | Confirma que desea realizar la asignación seleccionada? |                            |           |
| Cuentas I    |                                                         | × Cancelar                 | ✓ Aceptar |
| VISTA TR     | ADICIONAL PN18 # ****1552                               |                            | ~         |
| Número T     | arjeta                                                  |                            |           |
| Por tavor in | gresa er numero de tarjeta asignado.                    |                            |           |

| Cuenta Asignar                                     |                          | ~ |
|----------------------------------------------------|--------------------------|---|
| Número Tarjeta                                     |                          |   |
| Por favor ingresa el número de ta                  | rjeta asignado.          |   |
| Número Tarjeta                                     |                          |   |
|                                                    | Cancelar Continuar       |   |
| (*******1743)                                      |                          |   |
| . (*******1743)<br>cha Creación                    | 04/03/2024               |   |
| (*******1743)<br>cha Creación<br>cha Actualización | 04/03/2024<br>04/03/2024 |   |

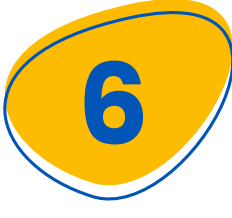

En la siguiente ventana de aviso, "Tarjeta pendiente de activación" da clic en el botón "OFF" para activarla. Ubícala en la parte superior.

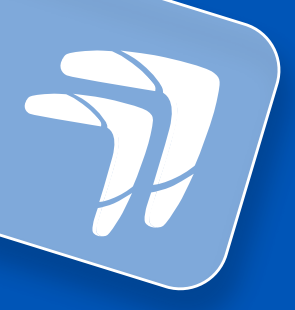

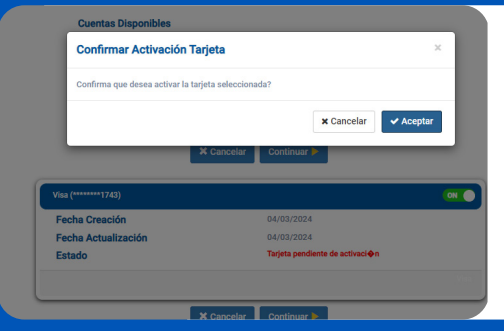

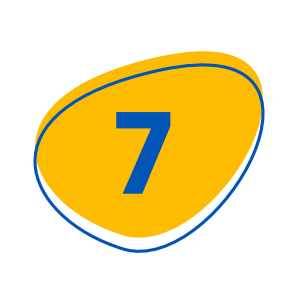

Cuando el estado de la tarjeta esté en, "ON" el botón se visualizará en color verde. En la ventana de "Confirmar activación de la tarjeta" da clic en Aceptar.

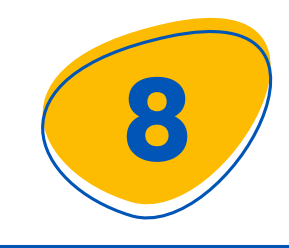

Posterior a la confirmación, llegará a tu correo y celular otro código de verificación.

| Cu           | Solar sociality in lagrand on a sloge in enforcing of and fee sociality arms of the social state of the social state of the so |  |
|--------------|----------------------------------------------------------------------------------------------------|--|
|              | Cuenta Asignar 🗸 🗸                                                                                                    |  |
| NC<br>Po     | imero Tarjota<br>• fevor togena el róre no de tarjota astgoado.                                                                                                    |  |
|              |                                                                                                    |  |
|              | Concelur Development                                                                                                    |  |
| Visa (****** | 7743)                                                                                                    |  |

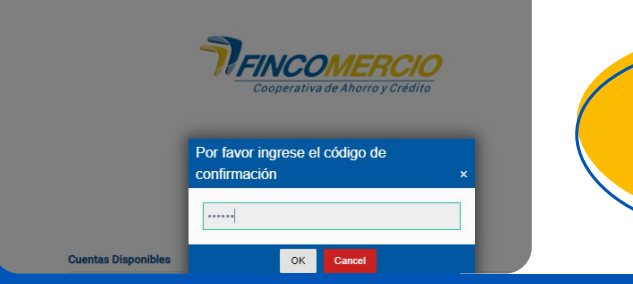

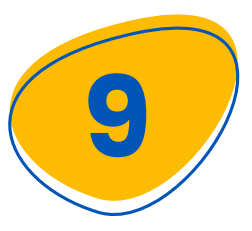

Escribe en el espacio indicado el código de **seis dígitos de confirmación**.

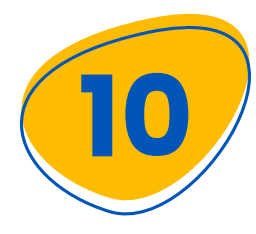

Finalmente llegará a tu correo un PDF con 4 dígitos, es tu clave temporal. Acércate a un cajero Servibanca y realiza el cambio. ¡Y listo! Ya puedes hacer uso de tu tarjeta débito.

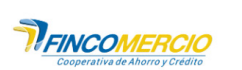

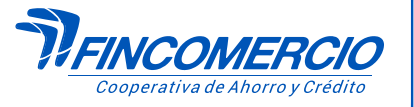

**#Fincomercioatulado** 

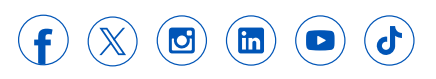